# illumına<sup>®</sup>

# Illumina DRAGEN Server v3

Site Prep and Installation Guide

ILLUMINA PROPRIETARY Document # 1000000097923 v03 June 2022

This document and its contents are proprietary to Illumina, Inc. and its affiliates ("Illumina"), and are intended solely for the contractual use of its customer in connection with the use of the product(s) described herein and for no other purpose. This document and its contents shall not be used or distributed for any other purpose and/or otherwise communicated, disclosed, or reproduced in any way whatsoever without the prior written consent of Illumina. Illumina does not convey any license under its patent, trademark, copyright, or common-law rights nor similar rights of any third parties by this document.

The instructions in this document must be strictly and explicitly followed by qualified and properly trained personnel in order to ensure the proper and safe use of the product(s) described herein. All of the contents of this document must be fully read and understood prior to using such product(s).

FAILURE TO COMPLETELY READ AND EXPLICITLY FOLLOW ALL OF THE INSTRUCTIONS CONTAINED HEREIN MAY RESULT IN DAMAGE TO THE PRODUCT(S), INJURY TO PERSONS, INCLUDING TO USERS OR OTHERS, AND DAMAGE TO OTHER PROPERTY, AND WILL VOID ANY WARRANTY APPLICABLE TO THE PRODUCT(S).

ILLUMINA DOES NOT ASSUME ANY LIABILITY ARISING OUT OF THE IMPROPER USE OF THE PRODUCT(S) DESCRIBED HEREIN (INCLUDING PARTS THEREOF OR SOFTWARE).

© 2022 Illumina, Inc. All rights reserved.

All trademarks are the property of Illumina, Inc. or their respective owners. For specific trademark information, see www.illumina.com/company/legal.html.

### **Table of Contents**

| Introduction                                                                                                    | 1                                                              |
|----------------------------------------------------------------------------------------------------|----------------------------------------------------------------|
| Server Specifications                                                                                                    | 1                                                              |
| Safety Considerations                                                                                                    | 1                                                              |
| Additional Resources                                                                                                    | 2                                                              |
| Delivery and Setup                                                                                                    | 3                                                              |
| Box Dimensions                                                                                                    | 3                                                              |
| Shipping Box Components                                                                                                    | 3                                                              |
| Facility Requirements                                                                                                    | 4                                                              |
| Equipment Dimensions                                                                                                    | 4                                                              |
| Placement Requirements                                                                                                    | 4                                                              |
| Electrical Requirements                                                                                                    | 5                                                              |
| Power Specifications                                                                                                    | 5                                                              |
| Receptacles                                                                                                    | 5                                                              |
| Protective Earth                                                                                                    | 5                                                              |
| Power Cords                                                                                                    | 5                                                              |
| Fuses                                                                                                    | 0                                                              |
|                                                                                                    |                                                                |
| Environmental Considerations                                                                                                    | 7                                                              |
| Environmental Considerations<br>Heat Output                                                                                                    | 7                                                              |
| Environmental Considerations<br>Heat Output<br>Noise Output                                                                                                    | 7<br>7<br>7                                                    |
| Environmental Considerations<br>Heat Output<br>Noise Output<br>Uninterruptible Power Supply                                                                                                    | 7<br>7<br>7                                                    |
| Environmental Considerations<br>Heat Output<br>Noise Output<br>Uninterruptible Power Supply<br>Network Considerations                                                                                                    | 7<br>7<br>7<br>7                                               |
| Environmental Considerations<br>Heat Output<br>Noise Output<br>Uninterruptible Power Supply<br>Network Considerations<br>Network Connections                                                                                                    | 7<br>7<br>7<br>9<br>9                                          |
| Environmental Considerations<br>Heat Output<br>Noise Output<br>Uninterruptible Power Supply<br>Network Considerations<br>Network Connections<br>Third-Party Software                                                                                                    | 7<br>7<br>7<br>7<br>9<br>9<br>9                                |
| Environmental Considerations<br>Heat Output<br>Noise Output<br>Uninterruptible Power Supply<br>Network Considerations<br>Network Connections<br>Third-Party Software<br>User Behavior                                                                                                    | 7<br>7<br>7<br>9<br>9<br>9<br>10                               |
| Environmental Considerations<br>Heat Output<br>Noise Output<br>Uninterruptible Power Supply<br>Network Considerations<br>Network Connections<br>Third-Party Software<br>User Behavior<br>Security and Safety                                                                                                    | 7<br>7<br>7<br>9<br>9<br>9<br>10                               |
| Environmental Considerations<br>Heat Output<br>Noise Output<br>Uninterruptible Power Supply<br>Network Considerations<br>Network Connections<br>Third-Party Software<br>User Behavior<br>Security and Safety<br>Antivirus Software                                                                                                    | 7<br>7<br>7<br>9<br>9<br>10<br>11<br>11                        |
| Environmental Considerations<br>Heat Output<br>Noise Output<br>Uninterruptible Power Supply<br>Network Considerations<br>Network Connections<br>Third-Party Software<br>User Behavior<br>Security and Safety<br>Antivirus Software<br>Restricted Ports and Authentication<br>Stack Overflow Protection                                                         | 7<br>7<br>7<br>9<br>9<br>9<br>10<br>                           |
| Environmental Considerations<br>Heat Output<br>Noise Output<br>Uninterruptible Power Supply<br>Network Considerations<br>Network Connections<br>Third-Party Software<br>User Behavior<br>Security and Safety<br>Antivirus Software<br>Restricted Ports and Authentication<br>Stack Overflow Protection                                                         | 7<br>7<br>7<br>9<br>9<br>9<br>10<br>11<br>11<br>11             |
| Environmental Considerations<br>Heat Output<br>Noise Output<br>Uninterruptible Power Supply<br>Network Considerations<br>Network Connections<br>Third-Party Software<br>User Behavior<br>Security and Safety<br>Antivirus Software<br>Restricted Ports and Authentication<br>Stack Overflow Protection<br>Set Up the DRAGEN Server                             | 7<br>7<br>7<br>9<br>9<br>9<br>10<br>11<br>11<br>11<br>11       |
| Environmental Considerations<br>Heat Output<br>Noise Output<br>Uninterruptible Power Supply<br>Network Considerations<br>Network Connections<br>Third-Party Software<br>User Behavior<br>Security and Safety<br>Antivirus Software<br>Restricted Ports and Authentication<br>Stack Overflow Protection<br>Set Up the DRAGEN Server<br>Install the Server Racks | 7<br>7<br>7<br>9<br>9<br>9<br>10<br>11<br>11<br>11<br>11<br>12 |

| 18<br>19<br>20<br>22<br>22<br>22<br>23<br>24<br>24     |
|--------------------------------------------------------|
| 19<br>20<br>20<br>22<br>22<br>22<br>23<br>24<br>24     |
| 20<br>20<br>22<br>22<br>22<br>23<br>24<br>24           |
| .20<br>20<br>22<br>.22<br>.22<br>.23<br>23<br>24<br>24 |
| 22<br>22<br>23<br>23<br>24<br>24                       |
| .22<br>.22<br>.23<br><b>24</b><br>.24                  |
| 22<br>23<br>24<br>24                                   |
| 24<br>24                                               |
| 24                                                     |
| ~ ~                                                    |
| .24                                                    |
| 26                                                     |
| <br>07                                                 |
| ZZ<br>27                                               |
| .27                                                    |
| 28                                                     |
| 29                                                     |
| 30                                                     |
| . 30                                                   |
| .30<br>.30                                             |
| 33                                                     |
| 35                                                     |
|                                                        |

## Introduction

This guide provides instructions for setting up the Illumina® DRAGEN<sup>™</sup> Server, including preparing your site for installation and operation. You can use the following specifications and guidelines included to prepare your facility:

- Space requirements
- Electrical requirements
- Environmental considerations
- Computing requirements
- Network considerations

#### **Server Specifications**

This section includes specifications for the DRAGEN Server v3.

| Component        | Specifications                                 |
|------------------|------------------------------------------------|
| CPU              | Dual Intel® Xeon® Gold 6226 2.7 GHz, 12 C/24 T |
| System Memory    | 256 GB DDR4                                    |
| Scratch Drive    | 6.4 TB NVMe U.2 SSD                            |
| OS Drives        | 256 GB SATAIII SSD                             |
| FPGA Card        | DRAGEN                                         |
| Remote Access    | IPMI 2.0 Compliant BMC                         |
| Operating System | CentOS 7.6                                     |
| Networking       | Dual 10 G Base-T & dual SFP+                   |
| Form Factor      | 2 U                                            |
| Open PCIe slots  | Riser Card: 1 x PCIe x16 slot                  |

#### **Safety Considerations**

Refer to the DRAGEN Bio-IT Platform Safety and Compliance Guide (document # 100000096716) for important information about safety considerations.

### **Additional Resources**

The DRAGEN Bio-IT Platform support pages on the Illumina website provide additional system resources. These resources include software, training, compatible products, and the following documentation. Always check support pages for the latest versions.

| Resource                                           | Description                                                                                                    |
|----------------------------------------------------|----------------------------------------------------------------------------------------------------|
| Illumina DRAGEN Server Safety and Compliance Guide | Provides information about operational safety considerations, compliance statements, and labeling.                                              |
| Illumina DRAGEN Bio-IT Platform<br>Documentation   | Provides an overview of the platform and associated procedures. Instructions for use, maintenance, and troubleshooting procedures are included. |

## **Delivery and Setup**

The DRAGEN Server v3 is unpacked and installed by the customer. The space must be ready before delivery.

### **Box Dimensions**

Use the following dimensions to determine transport, setup, and storage plans.

| Measurement | Dimension         |
|-------------|-------------------|
| Height      | 41.0 cm (16.0 in) |
| Width       | 85.1 cm (33.5 in) |
| Depth       | 62.2 cm (24.5 in) |
| Weight      | 33.1 kg (73 lb)   |

#### **Shipping Box Components**

The DRAGEN Server v3 and components are shipped in one box. The following components are included:

- Power cord, country-specific
- DRAGEN License USB key
- Rack mount rails
- Rack mount screws
- SFP+ Transceiver
- HDMI to VGA adapter

# Facility Requirements

Use the specifications and requirements provided in this section to set up your lab space.

### **Equipment Dimensions**

| Measurement | Dimension          |
|-------------|--------------------|
| Height      | 8.8 cm (3.5 in)    |
| Width       | 47.8 cm (19 in)    |
| Depth       | 49.32 cm (19.4 in) |
| Weight      | 16.10 kg (35 lb)   |

### **Placement Requirements**

Position the DRAGEN Server v3 to allow proper ventilation, access to one power outlet, and access for servicing.

- Allow a rack height of at least 2U.
- Make sure that there is one standard pocket outlet within 10 ft (3 m) of the server.
- Position the instrument so personnel can quickly disconnect the power cords from the outlets.

# **Electrical Requirements**

### **Power Specifications**

| Power               | Specification                                           |
|---------------------|---------------------------------------------------------|
| Power Supply Rating | 1574 Watts at 100%. Maximum power draw under load 800 W |
| Input Voltage       | 100–240 V AC at 50/60 Hz, autoranging                   |

### Receptacles

Your facility must be wired with the following receptacles:

- For 100–110 Volts AC—Two 10 amp grounded, dedicated lines with proper voltage and electrical ground.
- For 220–240 Volts AC—Two 6 amp grounded lines with proper voltage and electrical ground.
- North America and Japan—NEMA 5-15.
- If the voltage fluctuates more than 10%, power line regulators are required.

#### **Protective Earth**

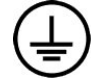

The instrument has a connection to protective earth through the enclosure. The safety ground on the power cord returns protective earth to a safe reference. The protective earth connection on the power cord must be in good working condition when using this device.

#### **Power Cords**

The DRAGEN Server v3 has international standard IEC 60320 C13 receptacles and is shipped with one region/country-specific power cord.

Hazardous voltages are removed from the DRAGEN Server v3 only when the power cords are disconnected from the AC power source.

To obtain equivalent receptacles or power cords that comply with local standards, consult a third-party supplier such as Interpower Corporation (www.interpower.com).

#### CAUTION

Ω

Never use an extension cord to connect the DRAGEN Server v3 to a power supply.

#### Fuses

The DRAGEN Server v3 contains no user-replaceable fuses.

### **Environmental Considerations**

The following table specifies temperature, humidity, and other environmental considerations for safely housing the instrument.

| Element     | Specification                                                                                                    |
|-------------|----------------------------------------------------------------------------------------------------|
| Temperature | Maintain a server room temperature of $0^{\circ}$ C to $40^{\circ}$ C. This temperature is the operating temperature of the DRAGEN Server v3. Do not allow the ambient temperature to vary by more than $\pm 2^{\circ}$ C. |
| Humidity    | Maintain a noncondensing relative humidity between 10–95%.                                                                                                    |
| Altitude    | Locate the DRAGEN Server v3 at an altitude below 2,000 meters (6,500 ft).                                                                                                    |
| Air Quality | Operate the server in a data center environment with air filtration per ISO 14644-1 Class 8 with a 95% upper confidence limit.                                                                                             |
| Ventilation | Consult your facilities department for ventilation requirements sufficient for the level of heat output expected from the DRAGEN Server v3.                                                                                |
| Location    | Operate the server in an indoor environment only. The server is not suitable for use in locations where children are likely to be present.                                                                                 |

#### **Heat Output**

| Measured Power | Thermal Output |
|----------------|----------------|
| 1100 Watts     | 4100 BTU/hr    |

#### **Noise Output**

A measurement of  $\leq$  70 dB is within the level of a normal conversation at a distance of approximately 1 meter (3.3 feet).

| Acoustical Performance       | Noise Output (dB) |
|------------------------------|-------------------|
| Idle at 25°C Ambient         | 36                |
| Max. Loading at 35°C Ambient | <75               |

#### **Uninterruptible Power Supply**

Illumina recommends using a user-supplied uninterruptible power supply (UPS).

Illumina is not responsible for data loss caused by interrupted power, regardless of whether the DRAGEN Server v3 is connected to a UPS. Standard generator-backed power is often not uninterruptible, so a brief power outage occurs before power resumes. This power outage interrupts analysis and data transfer.

The following table shows three example recommended UPS models for the DRAGEN Server v3.

| Specification                                     | Japan                               | North America                                              | International                                          |
|---------------------------------------------------|-------------------------------------|------------------------------------------------------------|--------------------------------------------------------|
| APC Model #                                       | SMX1500RMJ2U                        | SMX1500RM2UCNC                                             | SMX1500RMI2UNC                                         |
| Maximum Output<br>Capacity                        | 1200 W 1500 VA                      | 1200 W 1440 VA                                             | 1200 W 1500 VA                                         |
| Input Voltage<br>(Nominal)                        | 100 VAC                             | 120 VAC                                                    | 230 VAC                                                |
| Input Frequency                                   | 50/60 Hz                            | 50/60 Hz                                                   | 50/60 Hz                                               |
| Input Connection                                  | NEMA 5–15P                          | NEMA 5–15P                                                 | IEC-320 C14<br>Schuko CEE7/EU1-<br>16P British BS1363A |
| Built-In UPS Output<br>Receptacles                | Six NEMA 5-15 R<br>(Battery Backup) | Eight NEMA 5–15R<br>(Battery Backup)                       | Eight IEC 320 C13<br>(Battery Backup)                  |
| Dimensions                                        | 8.9 cm × 43.2 cm ×<br>46.8 cm       | 8.9 cm × 43.1 cm × 49.0 cm<br>(3.5 in × 17.0 in × 19.3 in) | 8.9 cm × 43.2 cm ×<br>49.0 cm                          |
| Weight                                            | 27.8 kg                             | 24.8 kg (54.6 lb)                                          | 24.8 kg                                                |
| Typical Run Time<br>(at 500 Watt<br>Average Draw) | 19.5 minutes                        | 22.9 minutes                                               | 22.9 minutes                                           |

 Table 1
 Region-Specific UPS Recommendations

### **Network Considerations**

Before running tests, make sure that your network contains the required components and meets the network connection recommendations.

DRAGEN Server v3 setup requires the following network components:

- Default gateway address
- DNS Server IP address
- IP addresses (2)
- Subnet mask for the IP addresses

The following operations require an external internet connection using TCP on ports 80 and 443:

- Updating the software
- Remote assistance from Illumina Technical Support
- Access to license server

#### **Network Connections**

Use the following recommendations to install and configure a network connection:

- Recommended bandwidth for a connection is as follows.
  - 10 Gb per second connection to storage.
- Switches and other network equipment must have a minimum of 10 Gb per second.
  - Calculate the total capacity of the workload on each network switch. The number of connected instruments and ancillary equipment, such as a printer, can impact capacity.
- For 10 Gb connections, SFP+ and RJ45 connections are supported. If using SFP+ ports, twinax cables or SFP+ transceivers are required. Validated transceivers include Intel and Finisar.
- Ask your IT professional to review network maintenance activities for potential compatibility risks with the system.

### **Third-Party Software**

DRAGEN Server v3 does not support software beyond what is provided at installation. Do not install any software that was not provided with the DRAGEN Bio-IT Platform. Third-party software is untested and can interfere with performance and security.

#### **User Behavior**

The DRAGEN Server v3 is designed to analyze sequencing data. Do not consider it a general-purpose computer. For quality and security reasons, do not use the computer for web browsing, checking email, reviewing documents, or other unnecessary activity. These activities can result in degraded performance or loss of data.

## Security and Safety

The DRAGEN Server v3 is designed to resist attacks. Supplement this design with the following security recommendations:

- A secure internal LAN to prevent the distribution of data to all web browsers.
- Limited access to the DRAGEN Server v3 to prevent the removal of the RAID controller, disk drives, and access to data. Booting in single-user mode allows access to the whole system.

### **Antivirus Software**

Illumina does not recommend running any virus scanners on the DRAGEN Server v3. Virus scanners often impact the performance of High-Performance Computing (HPC) systems.

#### **Restricted Ports and Authentication**

| Outbound Connections | lus.edicogenome.com port 80 |
|----------------------|-----------------------------|
| Inbound Connections  | SSH: TCP port 22            |

#### **Stack Overflow Protection**

Modern processors disable coded execution in data sections of the program to address stack overflow attacks. By default, this feature is enabled.

## Set Up the DRAGEN Server

This section provides information on installing the DRAGEN Server v3. Before beginning, make sure that you have all the components and your facility meets the necessary requirements. For more information, refer to *Shipping Box Components* on page 3 and *Facility Requirements* on page 4.

The following components are **not included** with the DRAGEN Server v3 and required to set up the server:

- Monitor with an HDMI input
- HDMI cable
- Keyboard with a USB input
- Mouse with a USB input

#### **Install the Server Racks**

Use the following instructions to mount the DRAGEN Server v3 to your server rack.

1. Pull the mounting bracket rail out from the rail assembly until you reach the safety lock.

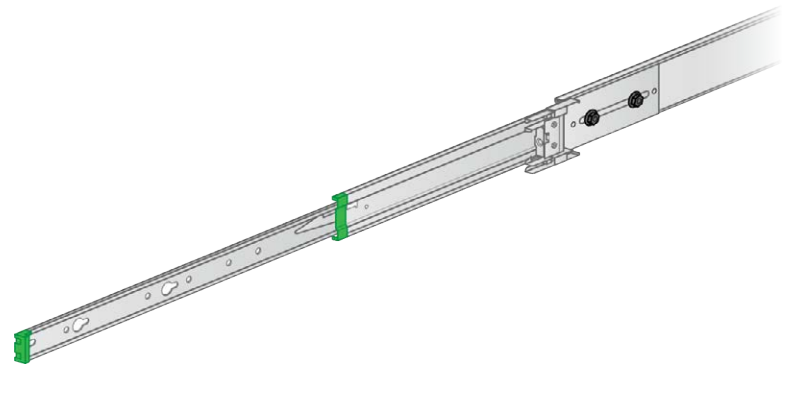

2. Press the safety lock trigger down, and then remove the mounting bracket rail from the rail assembly.

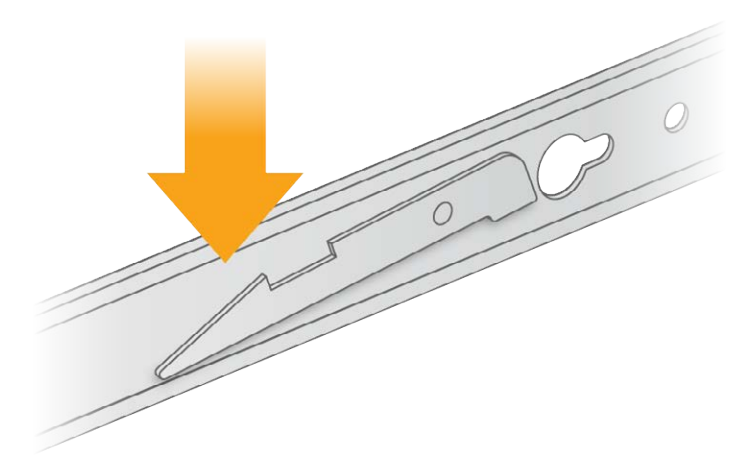

3. Release the sliding lock on both ends of the rail assembly.

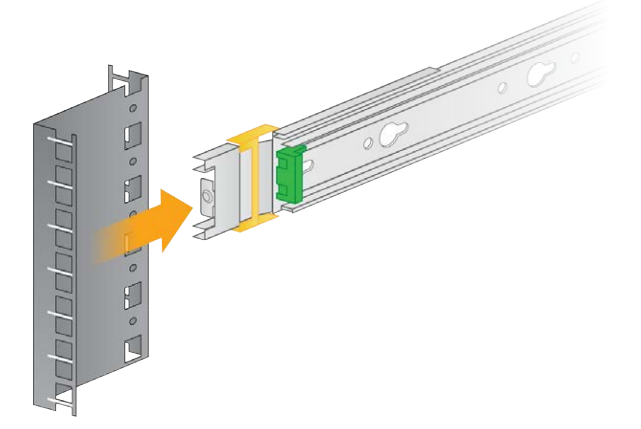

- 4. Extend the slide rail out from the rail assembly.
- 5. Insert the rail assembly end that was not extended into the server rack brackets. An audible click indicates that the rail assembly is in place.

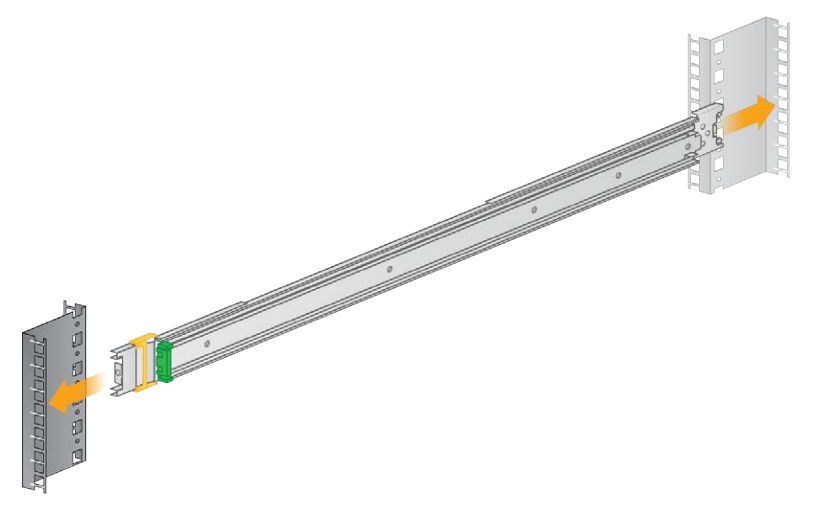

6. Push the rail assembly forward to secure.

- 7. Insert the other end of the rail assembly into the server rack brackets. An audible click indicates that the rail assembly is in place.
- 8. Push the sliding locks forward to secure.

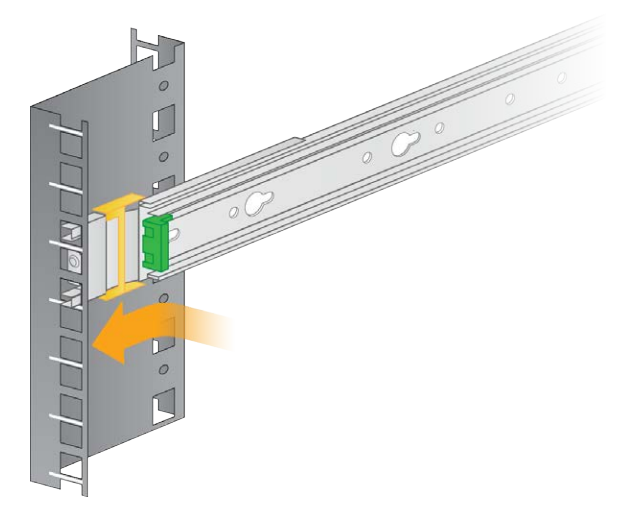

- 9. Install the other rail assembly.
- 10. Insert screws into each rail assembly to secure the rail assembly to the mounting bracket.

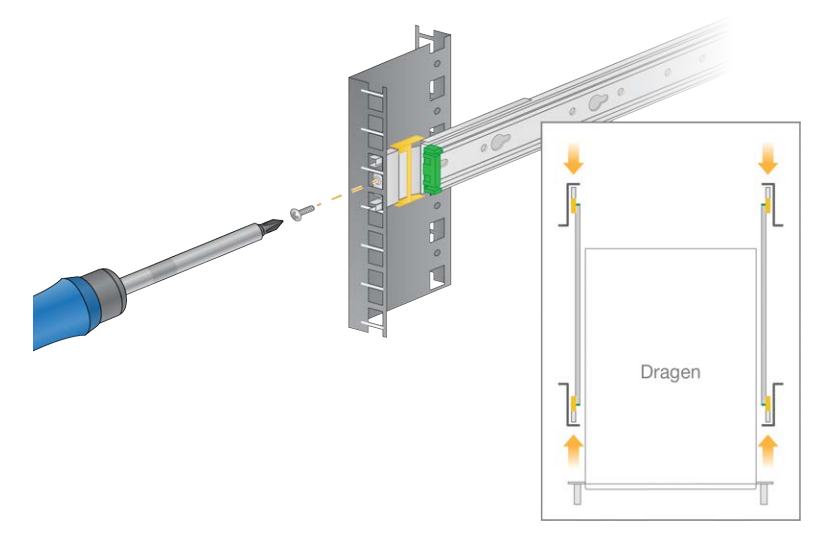

- 11. Position the mounting bracket so the green edge is located at the front of the server.
- 12. Line up the threaded holes on the server with the corresponding holes on the mounting bracket.

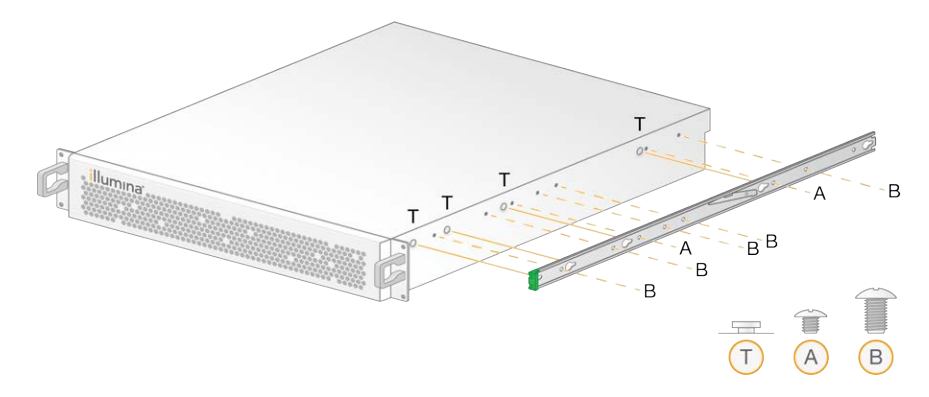

- 13. Insert the screws.
- 14. Make sure that all screws are fully seated.
- 15. Extend the slide rails out from the rail assembly.

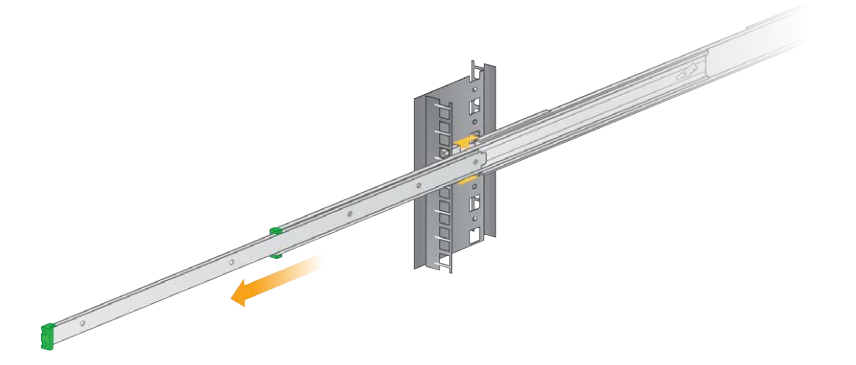

- 16. Facing the front of the rack, lift the server between the slide rails.
- 17. Slide the mounting brackets into the slide rails until you reach the safety locks.

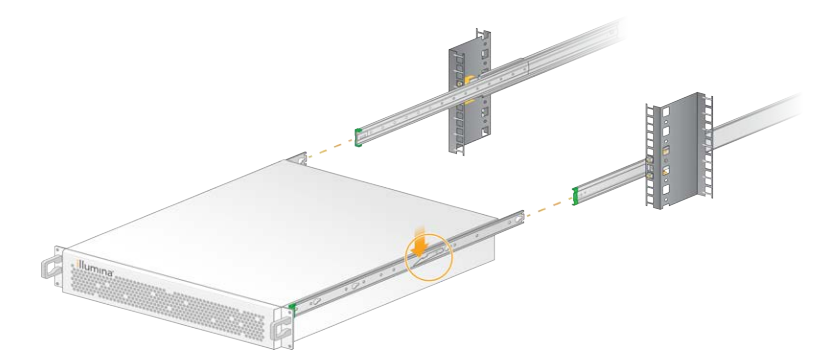

- 18. Press both safety lock triggers down simultaneously.
- 19. Slide the server forward until it rests against the server rack.
- 20. Insert the required cables. Refer to Insert Server Cables on page 16.
- 21. Insert screws into the bottom corners of the server to secure the server to the mounting bracket.

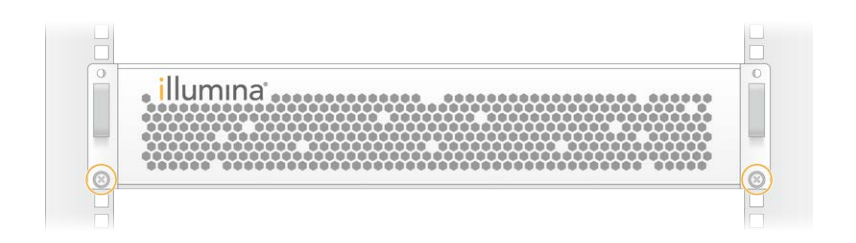

#### **Insert Server Cables**

The following figure indicates the port location for each cable required when installing the DRAGEN Server v3.

Figure 1 Rear of DRAGEN Server v3

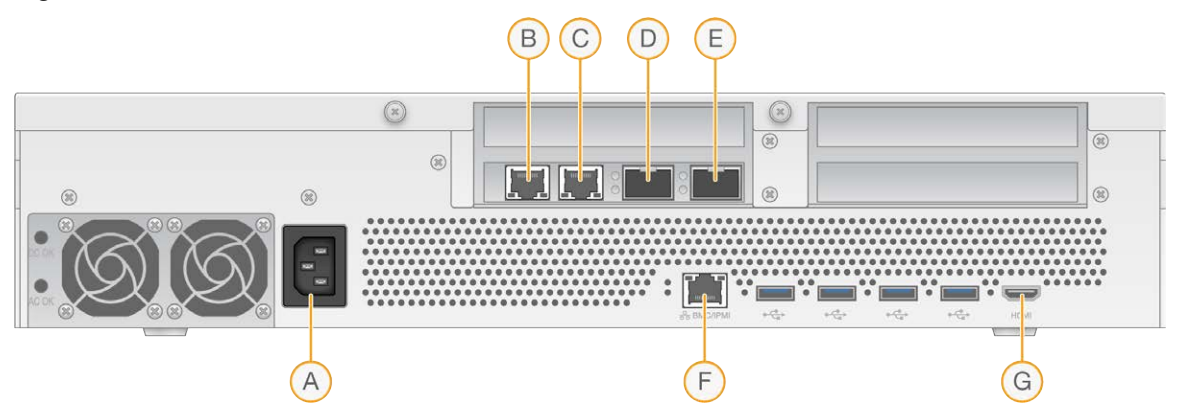

A Power supply inlet

B 10 Gb Ethernet port with interface name enp176s0f0—Use as the main port for copper connection.

C 10 Gb Ethernet port with interface name enp176s0f1

D 10 SFP+ port with interface name enp176s0f1

E 10 SFP+ port with interface name enp176s0f0—Use as the main port for optic fiber or twinax cable.

F 1 Gb Ethernet port for BMC

G HDMI Port (monitor)

#### Install the DRAGEN Server v3 License

You can activate the DRAGEN Server v3 by installing the USB license key as follows. You must activate the server before proceeding.

- 1. Locate the USB license key in the delivery box.
- 2. Plug the USB license key into any USB port on the back of the server.

- 3. Connect the power cord to the power supply inlet, and then to the wall outlet. The server powers on automatically.
- 4. Connect your monitor to the DRAGEN Server v3 using the HDMI port.
- 5. Connect your keyboard to the DRAGEN Server v3 using any unoccupied USB port.

# Configure BMC

You can connect to the Baseboard Management Controller (BMC) to provide remote monitoring and control for Illumina Technical Support.

- 1. Log in as root.
- 2. Enter the root password provided in the DRAGEN welcome email. If you have not received your sign in credentials, contact Illumina Customer Service.
- If signing in for the first time, reset your password.
   Passwords must contain at least 10 alphanumeric characters and two special characters.
- 4. To use a static IP address, do as follows.
  - a. Enter the following command: ipmitool lan set 1 ipsrc static
  - b. To set the IP address, enter: ipmitool lan set 1 ipaddr <IP address>
  - c. To set the netmask, enter: ipmitool lan set 1 netmask <netmask ID>
  - d. To set the default gateway, enter: ipmitool lan set 1 defgw ipaddr <gateway ID>
- 5. Enter the IP address into the web browser. You can sign in as an admin using the password printed on the back of the DRAGEN Server v3.

### Configure the Server Network

Using the Network Manger Text User Interface (NMTUI), you can configure the IP address, gateway, DNS server, and additional options for your connection.

- 1. Enter the user name and password information included in your Welcome email.
- 2. Enter:

nmtui

- 3. Use your keyboard to navigate the NMTUI.
- Select Activate a connection to view your active Ethernet connection.
   The active Ethernet connection shows an asterisk in front of the connection name.
- 5. Select Back.
- 6. Select Edit a connection.
- 7. Navigate to your active connection, and then select Edit.
- 8. Select Show next to IPv4 Configuration or IPv6 Configuration.
- 9. Select **Automatic** to choose one of the following IP configurations:
  - To remove the IP configuration, select **Disabled**.
  - To automatically obtain your IP address from DHCP, select Automatic.
  - To manually set your IP address, select Manual.
- 10. Configure IP address with CIDR notation.

For example, if your IP address is 192.168.1.21 with subnet mask 255.255.255.0, you must configure your IP address using 192.168.1.21/24. If you do not know the correct CIDR notation for your network, contact your regional CIS representative for help.

- 11. Set the following network settings:
  - IP address and subnet mask
  - Gateway
  - DNS server
  - [Optional] Search domain
- 12. [Optional] Select additional routing settings depending on your routing configuration.
- 13. Select how users can access the connection.
  - Automatically connection—The connection acts as the default connection for all users.
  - Available to all users—All users can access this connection. Disabling this option removes the connection from the list of available connections for users.
- 14. Select OK.

### Set Server Time

#### Set Server Time to Local Time Zone

- 1. Log in as root.
- 2. Check if the current server time reflects the local time zone using the date command. Enter: date
- 3. Check for a nearby city with the correct time zone using the timedatectl list-timezones command.

For example, use the following command to find time zones in Asia:

timedatectl list-timezones | grep Asia

4. Change the server time to local time using the timedatectl set-timezone command. Example:

timedatectl set-timezone Asia/Singapore

5. To make sure that the server time has changed, enter:

```
date
```

ls -l /etc/localtime

#### Synchronize Server Time to NTP Server

- 1. Log in as root.
- 2. Check if chrony daemon is running. Enter:

```
systemctl status chronyd
```

- 3. If the result from the previous command shows inactive or dead, enable the chrony daemon. Enter: systemctl enable chronyd
- 4. To start the daemon, enter:

```
systemctl start chronyd
```

5. Edit /etc/chrony.conf using vi. Enter:

```
vi /etc/chrony.conf
```

6. Replace the default NTP server settings to the local NTP server.

Example:

#### <original default settings>

```
server 0.centos.pool.ntp.org iburst
server 1.centos.pool.ntp.org iburst
server 2.centos.pool.ntp.org iburst
server 3.centos.pool.ntp.org iburst
<settings to use local NTP server/s>
```

server 192.168.1.1 iburst server 192.168.1.2 iburst

7. To save the file, enter:

:wq!

8. To restart the chrony daemon, enter:

systemctl restart chronyd

9. Check the health of the local time server. Enter:

timedatectl

- 10. Make sure that DRAGEN can synchronize with the local NTP server using one of the following commends:
  - chronyc tracking (Manual)
  - ntpdate (Automatic)

The following is an example command:

ntpdate -q 192.168.1.1

# **Configure External Storage**

The DRAGEN Server v3 storage uses PCIe NVMe: Micron 9300 max series 6.4 TB NVMe U.2 SSD and SATA III SSD: Transcend 2.5" 256 GB SATAIII SSD. Use the instructions in this section to mount an external storage server.

### Mount NFS on DRAGEN Server

- Locate your NFS server and share name. Example:
  - Server: 192.168.100.100
  - Share name: /share
- 2. Use server:/share name for the mount location.

#### Example:

```
192.168.100.100:/share.
```

3. To map this share to /mnt on the DRAGEN Server v3, run the following command as root on your system:

```
mount -t nfs 192.168.100.100:/share /mnt
```

4. Share is mounted at 192.168.100.100:/share to the local file system under /mnt.

### Mount SMB/CIFS on DRAGEN Server

- Locate your SMB/CIFS server and share name. Example:
  - Server: 192.168.100.100
  - Share name: /share
- 2. Locate the user name and password required to access this share (if applicable). Example:
  - User name: sbsuser
  - Password: sbs123
- 3. Use //server/share name as the mount location.

Example:

//192.168.100.100/share.

4. To map this share to /mnt on the DRAGEN Server v3, run the following command as root on your local system:

```
mount -t cifs -o user=sbsuser //192.168.100.100/share /mnt
```

5. Enter password when prompted.

6. Share is mounted at //192.168.100.100/share to the local file system under /mnt.

#### Add NFS or SMB mount to /etc/fstab

 Add the network share to /etc/fstab so that the mount is permanent across reboots. Using the previous examples in *Mount NFS on DRAGEN Server* on page 22 and *Mount SMB/CIFS on DRAGEN Server* on page 22, the following is an example basic entry for a NFS or SMB mount: NFS:

192.168.100.100:/share /mnt nfs rsize=8192,wsize=8192 0 0 SMB:

//192.168.100.100/share /mnt cifs user=sbsuser,pass=sbs123 0 0

## Activate DRAGEN Software License

The DRAGEN Server v3 ships with temporary short-term software licenses. The license activation process differs depending on whether the server is connected to the internet or is offline. Root/sudo access is required to run the commands below. For assistance with the various command line options, email Illumina Technical Support.

Use the following instructions to activate your licenses.

### **Online Servers**

For servers connected to the internet, activate your DRAGEN Software license as follows.

- 1. Test and confirm that the server is connected to the internet.
  - Example:
  - ping www.illumina.com
- 2. To activate the license, enter:

/opt/edico/bin/dragen\_lic -i auto

 Confirm that the license has been updated. Enter: /opt/edico/bin/dragen lic

#### **Offline Servers**

For servers not connected to the internet, Illumina Customer Service provides the necessary license files to activate the license on the server locally. If you have not received these license files, email Illumina Technical Support.

After you have the necessary license files, activate your DRAGEN Software license as follows.

- 1. Copy the license files to the server.
- 2. Run the following commands:

```
sudo rm /var/lib/edico/*.gbin
sudo /opt/edico/bin/dragen_lic -i license_genome.bin
sudo /opt/edico/bin/dragen_lic -i license_somatic.bin
sudo /opt/edico/bin/dragen_lic -i license_cnv.bin
sudo /opt/edico/bin/dragen_lic -P license.dat
```

3. Confirm that the license has been updated. Enter:

/opt/edico/bin/dragen\_lic

Document # 100000097923 v03

#### **Running the System Check**

After turning on the server, make sure that your DRAGEN Server v3 is functioning properly by running the following self-test script:

/opt/edico/self test/self test.sh

The self-test script performs the following actions:

- Automatically indexes chromosome M from the hg19 reference genome.
- Loads the reference genome and index.
- Maps and aligns a set of reads.
- Saves the aligned reads in a BAM file.
- Asserts that the alignments exactly match the expected results.

Each server ships with the test input FASTQ data for this script, which is located in /opt/edico/self\_test. The system check takes approximately 25–30 minutes.

The following example shows how to run the script and the output from a successful test.

```
[root@edico2 ~]# /opt/edico/self test/self test.sh
-----
test hash creating
test hash created
_____
reference loading /opt/edico/self test/ref data/chrM/hg19 chrM
reference loaded
_____
real0m0.640s
userOm0.047snot properly paired and unmapped input records percentages:
PASS
_____
md5sum check dbam sorted: PASS
_____
SELF TEST COMPLETED
SELF TEST RESULT : PASS
```

If the output BAM file does not match the expected results, then the last line of the previous text displays the following text:

SELF TEST RESULT : FAIL

If you receive a FAIL result after running the test script immediately after turning on your DRAGEN Server v3, contact Illumina Technical Support.

### Install the DRAGEN Software

If you are already running the latest version of the software, refer to the *llumina DRAGEN Bio-IT Platform User Guide (document # 100000070494)* for information on running system checks and self-tests.

- 1. Use the following commands to query the current version of the DRAGEN software and server.
  - To view the current version of only the Local Analysis Software, enter the following command: dragen --version
  - To view the current versions of both the Local Analysis Software and hardware, enter the following command:

dragen\_info -b

- 2. Download the software package from the DRAGEN Bio-IT Platform support page.
- 3. Enter the following command to use the self-extracting .run file: sudo sh dragen-3.3.7.el7.x86\_64.run
- 4. If prompted to switch to a new hardware version, enter y.
  - CAUTION

If the hardware upgrade process is interrupted, perform the software install steps again. If the DRAGEN Software is not functional after the second install attempt, contact Illumina Technical Support.

5. Use the following halt command to power the server off and on:

sudo ipmitool chassis power cycle

A reboot command does not update the hardware version.

### Access the Server Remotely

To access your DRAGEN Server v3 from a remote location, you must set your firewall zone to public and allow root login from SSH connections.

#### CAUTION

Configuring remote access allows any device on the network to access your server and exposes your server to security risks.

#### **Set Firewall Zone**

By default, the firewall is enabled and blocks all incoming connections. To allow remote SSH connections, the firewall zone must be set to public.

- 1. Log in as root.
- 2. Set the default firewall zone to public. Enter:

firewall-cmd --set-default-zone=public

### Allow Root Log in by SSH

To access the DRAGEN Server v3 remotely, you must enable root log in by SSH connections. By default, root login from SSH connections are blocked.

- 1. Log in as root.
- 2. Open /etc/ssh/sshd\_config.
- 3. Set PermitRootLogin to yes.
- 4. Restart sshd. Enter:

systemctl restart sshd

### Shut Down the Server

You can shut down the DRAGEN Server v3 directly from the command line.

- 1. Log in as root.
- 2. To initiate system shutdown, enter:

poweroff

3. Wait a few minutes until the server comes to a complete shutdown.

## Installation Troubleshooting

This section provides additional information to resolve issues that may occur during DRAGEN Platform installation.

#### Cold-reboot

Installing or updating the DRAGEN software may lockup the server, in which case a cold-reboot may be necessary. To perform a cold-reboot, do the following steps.

- 1. Shut down the server.
- 2. Wait 5 minutes before powering on the server.

#### **Enable Kernel Updates**

Kernel updates are disabled by default. To enable kernel updates, do the following steps.

- 1. Open/etc/yum.conf.
- 2. Remove the line exclude=kernel.\*.
- 3. Restart the system.

#### **Docker Support**

The DRAGEN server supports Docker applications. Docker installation may be required for compatibility with other Illumina software solutions. The default Docker IP address may conflict with existing IP addresses on the network. In case of an IP conflict, the /etc/docker/daemon.json file must be modified or created. Follow the instructions below to configure Docker to be compatible with existing network configuration.

1. Open /etc/docker/daemon.json. If the daemon.json files does not exist, create it using the following default content:

```
{
"bip":"172.17.0.1/24"
}
```

- 2. Change the default IP address (172.17.0.1/24) to an IP address that does not conflict with other IP addresses on your network.
- 3. Restart the system.

## Advanced Exchange

Because the DRAGEN Server v3 has no serviceable parts, Illumina uses an Advanced Exchange replacement model to rectify issues that cannot be resolved remotely.

Advanced Exchange replaces a damaged or defective DRAGEN Server v3 with a replacement server. To minimize downtime, you receive the replacement system before shipping back the original. The time it takes to ship the replacement can vary by region.

### **Regional Applicability**

Advanced Exchange is available in all regions.

#### **Receive a Replacement System**

- 1. After a system check and other troubleshooting efforts have failed, email Illumina Technical Support.
  - Make system check results available to Technical Support.
- 2. If Technical Support cannot resolve the issue remotely, a return is initiated and an order is placed for a replacement system.
- 3. When you receive the replacement server:
  - *Save all the packaging*. The packaging is used to return the original server.
  - Set aside the return documents, which include a UPS return label and commercial invoice (for international shipments).
  - Verify receipt and condition of the server.

#### **Return the Original Server**

#### Shut Down and Disconnect

- 1. If the DRAGEN Server v3 is turned on, do as follows.
  - a. Back up all your data.
  - b. Delete any files and folders that you do not want to share with Illumina.
  - c. Make sure that the server is not being used.
  - d. Shut down the server. For instructions, refer to *Shut Down the Server* on page 28.
- 2. Disconnect all power and Ethernet network cords from the back of the server.
- 3. Disconnect monitor, keyboard, mouse, and cables from the server.
- 4. Uninstall server from the rack.

#### Package the Server

- 1. Clear adequate space in the lab for the server and packaging.
- 2. Place the protective foam cover over the server.
- 3. Place the foam pad at the bottom of the box.
- 4. Place the original server into the box so that the top of the server faces up.

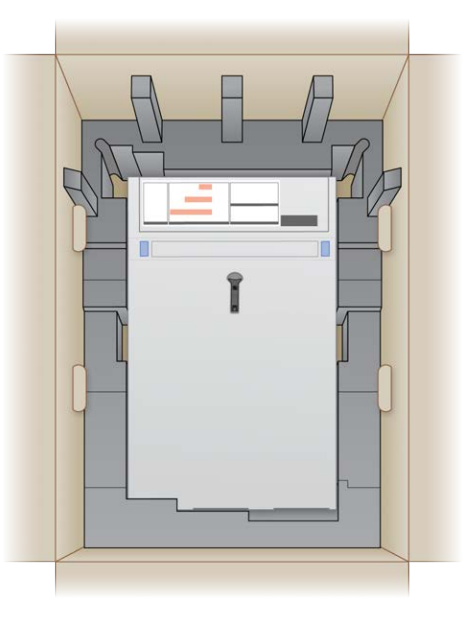

5. Place the foam cover on top of the server.

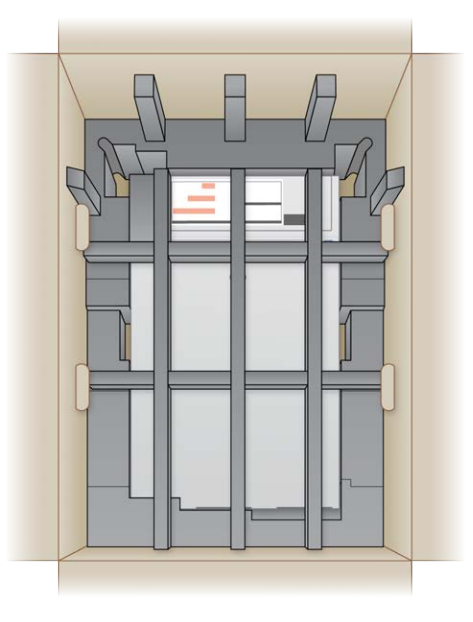

- 6. If necessary, place the accessories box into the center of the foam cover.
- 7. Make sure that the foam is flush with the top of the box.
- 8. Close the top of the box.

Document # 1000000097923 v03

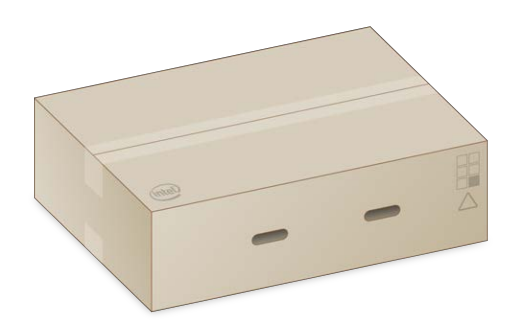

#### Ship the Server

- 1. Secure the box with shipping tape.
- 2. Remove the original shipping label and attach the provided return label to the box. Alternatively, place the return shipping label over the original shipping label.

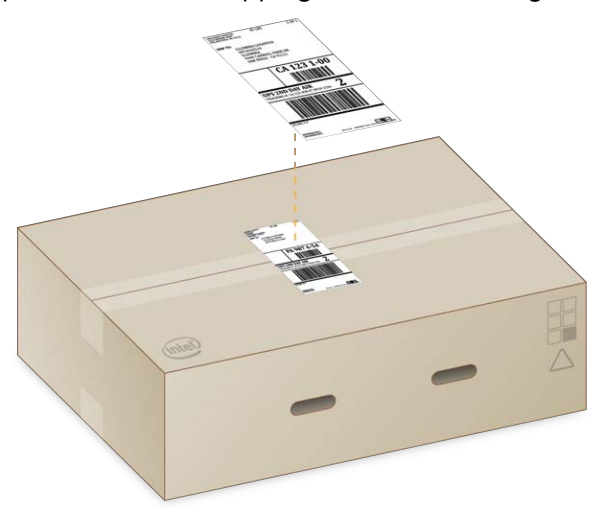

- 3. If shipping international, affix the commercial invoice to the shipping box.
- 4. Ship the instrument to Illumina via UPS.
  - If your facility has daily deliveries scheduled with UPS, give the labeled shipping box to the driver.
  - If your facility does not have daily deliveries with UPS, notify Illumina Customer Service so that they can schedule the return shipment for you.

### **Revision History**

| Document                          | Date              | Description of Change                                                                                                    |
|-----------------------------------|-------------------|----------------------------------------------------------------------------------------------------|
| Document #<br>100000097923<br>v03 | June 2022         | <ul> <li>Moved Server Specification information to the<br/>Introduction.</li> <li>Changed APC uninterruptible power supply model<br/>number.</li> <li>Added link to online documentation page as a<br/>resource.</li> <li>Added Installation Troubleshooting section.</li> <li>Updated the following information:</li> <li>Configure the Server Network instructions.</li> <li>Insert Server Cables instructions.</li> <li>Shipping Box Components.</li> <li>Server Racks installation instructions.</li> <li>Install the DRAGEN Server v3 License<br/>instructions.</li> <li>Synchronize Server Time to NTP Server<br/>instructions.</li> <li>Technical Support contact information.</li> <li>Removed "Two USB cables" from Server setup<br/>required components.</li> </ul> |
| Document #<br>100000097923<br>v02 | September<br>2020 | <ul> <li>Updated the following information:</li> <li>Shipping box components.</li> <li>Equipment dimensions.</li> <li>Power specifications.</li> <li>Server port locations.</li> <li>Server install instructions.</li> <li>Cable install requirements.</li> <li>Added additional server specifications.</li> <li>Added information to run a system check.</li> </ul>                                                                                                    |

| Document                           | Date             | Description of Change                       |
|------------------------------------|------------------|---------------------------------------------|
| Document #<br>1000000097923<br>v01 | February<br>2020 | Removed unavailable shipping box component. |
| Document #<br>1000000097923<br>v00 | January<br>2020  | Initial release.                            |

### **Technical Assistance**

For technical assistance, contact Illumina Technical Support.

| Website: | www.illumina.com         |
|----------|--------------------------|
| Email:   | techsupport@illumina.com |

#### Illumina Technical Support Telephone Numbers

| Region           | Toll Free         | International    |
|------------------|-------------------|------------------|
| Australia        | +61 1800 775 688  |                  |
| Austria          | +43 800 006249    | +4319286540      |
| Belgium          | +32 800 77 160    | +32 3 400 29 73  |
| Canada           | +1 800 809 4566   |                  |
| China            |                   | +86 400 066 5835 |
| Denmark          | +45 80 82 01 83   | +45 89 87 11 56  |
| Finland          | +358 800 918 363  | +358 9 7479 0110 |
| France           | +33 8 05 10 21 93 | +33170770446     |
| Germany          | +49 800 101 4940  | +49 89 3803 5677 |
| Hong Kong, China | +852 800 960 230  |                  |
| India            | +91 8006500375    |                  |
| Indonesia        |                   | 0078036510048    |
| Ireland          | +353 1800 936608  | +353 1 695 0506  |
| Italy            | +39 800 985513    | +39 236003759    |
| Japan            | +81 0800 111 5011 |                  |
| Malaysia         | +60 1800 80 6789  |                  |
| Netherlands      | +31 800 022 2493  | +31 20 713 2960  |
| New Zealand      | +64 800 451 650   |                  |
| Norway           | +47 800 16 836    | +47 21 93 96 93  |
| Philippines      | +63 180016510798  |                  |
| Singapore        | 1 800 5792 745    |                  |
| South Karoo      |                   |                  |
| South Korea      | +82 80 234 5300   |                  |

| Region         | Toll Free        | International    |
|----------------|------------------|------------------|
| Sweden         | +46 2 00883979   | +46 8 50619671   |
| Switzerland    | +41 800 200 442  | +41 56 580 00 00 |
| Taiwan, China  | +886 8 06651752  |                  |
| Thailand       | +66 1800 011 304 |                  |
| United Kingdom | +44 800 012 6019 | +44 20 7305 7197 |
| United States  | +1 800 809 4566  | +1 858 202 4566  |
| Vietnam        | +84 1206 5263    |                  |

Safety data sheets (SDSs)—Available on the Illumina website at support.illumina.com/sds.html.

Product documentation—Available for download from support.illumina.com.

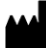

Illumina 5200 Illumina Way San Diego, California 92122 U.S.A. +1.800.809.ILMN (4566) +1.858.202.4566 (outside North America) techsupport@illumina.com www.illumina.com

For Research Use Only. Not for use in diagnostic procedures.

© 2022 Illumina, Inc. All rights reserved.

### illumina®